Сыктывкарский лесной институт (филиал) федерального государственного бюджетного образовательного учреждения высшего образования «Санкт-Петербургский государственный лесотехнический университет имени С.М. Кирова» (СЛИ)

## ИНСТРУКЦИЯ

# по переименованию PDF документов для размещения в портфолио студентов

г. СЫКТЫВКАР 2017

## Оглавление

| 1. | Подготовка документа     | 3 |
|----|--------------------------|---|
| 2. | Переименование документа | 3 |

#### 1. Подготовка документа.

Документы (в том числе сканированные изображения) должны быть переведены в формат PDF (Portable Document Format).

На сайте присутствует соответствующая инструкция по переводу электронных документов в формат PDF.

http://sli.komi.com/files/instruction/instruction\_word\_to\_pdf\_2017.pdf

### 2. Переименование документа.

Для размещения документов в портфолио Вам необходимо переименовать файлы в определенный формат (латинскими буквами и цифрами в нижнем регистре):

Чтобы не осуществлять переименование файлов вручную Вы воспользуйтесь специальной программой, которую можно скачать по ссылке:

http://sli.komi.com/files/instruction/SLIportofolio\_v2.exe

В программе вы должны заполнить соответствующе поля:

- № зач. книжки (6 цифр);
- вид работы (документа) выпадающее меню;
- год работы выпадающее меню;
- название работы.

Выбрать файл PDF нажав на кнопку с иконкой папки , или перетащив нужный документ мышкой в поле программы (рисунок 1).

| Подготовка документов в портфолио обучающегося 🛛 🗙 |  |  |  |  |  |
|----------------------------------------------------|--|--|--|--|--|
| № зач. книжки (6 цифр)                             |  |  |  |  |  |
| Выпускная квалификационная работа 💉 2017 🗸         |  |  |  |  |  |
| Название работы                                    |  |  |  |  |  |
|                                                    |  |  |  |  |  |
|                                                    |  |  |  |  |  |
| Выберите файл PDF или перетащите его на окно       |  |  |  |  |  |
| Новое название файла:                              |  |  |  |  |  |
| Введите все поля и выберите файл                   |  |  |  |  |  |
| Переименовать Открыть папку Выход                  |  |  |  |  |  |

Рисунок 1.

Будьте внимательны, номер зачетной книжки указывается как есть (если он начинается с цифры 0, то данная цифра тоже должна быть указана при наборе, всего цифр 6).

В поле «Название работы» не нужно повторять вид работы. Вид выбирается в выпадающем меню.

Правильно: Разработка информационной системы... Неправильно: Выпускная квалификационная работа Разработка информационной системы...

Исключение – если вид работы указан как «Другой документ», или «Сертификат, диплом, грамота» в этом случае указывайте, пожалуйста, в поле «Название работы» что это за документ.

Пример заполненной формы на рисунке 2.

| Подготовка документо                                         | в в портфолио обуча | ющегося 🛛 🗙 |  |  |  |
|--------------------------------------------------------------|---------------------|-------------|--|--|--|
| 090223                                                       |                     |             |  |  |  |
| Выпускная квалифика                                          | ационная работа 🛛 👻 | 2017 🗸      |  |  |  |
| Разработка автоматиз                                         | ированной системы   |             |  |  |  |
| Документ для портфол<br>Новое название файла                 | ио.pdf              |             |  |  |  |
| 090223_2017_01_1500632478_razrabotka_avtomatizirovannoji_sis |                     |             |  |  |  |
| Переименовать                                                | Открыть папку       | Выход       |  |  |  |
|                                                              |                     |             |  |  |  |

Рисунок 2.

После нажатия кнопки «Переименовать», Ваш файл будет переименован согласно полю «Новое название файла».

Также рядом с файлом PDF должен появиться текстовый документ (файл с расширением txt) с аналогичным названием. Текстовый документ должен содержать полное название документа/работы на русском языке.

При успешном переименовании выйдет диалоговое окно (рисунок 3):

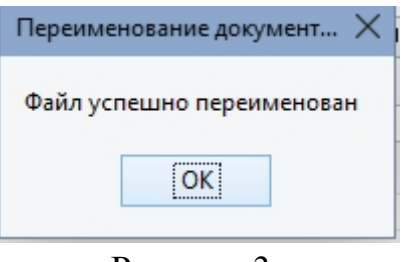

Рисунок 3.

Если вы не заполните все поля, то появится сообщение вида (рисунок 4):

| Переименование документов 🛛 🗙 |  |  |  |  |  |  |
|-------------------------------|--|--|--|--|--|--|
| Пожалуйста заполните все поля |  |  |  |  |  |  |
| OK                            |  |  |  |  |  |  |
| D 4                           |  |  |  |  |  |  |

Рисунок 4.

При возникновении ошибки в процессе переименования, может появиться следующее (рисунок 5):

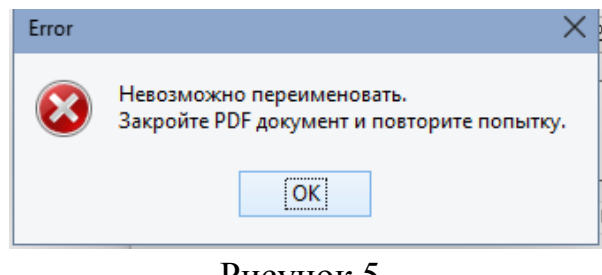

Рисунок 5.

Это значит, что файл открыт, переименован, удален в процессе работы программы.

Перейти в папку с новым переименованным файлом можно нажав на кнопку «Открыть папку». После успешного переименования будет дополнительно создан текстовый файл с таким же именем, в котором будет содержаться полное название работы введенное в программу.

Получившиеся 2 файла необходимо предоставить на ваши кафедры при сдаче работ (рисунок 6):

– правильно переименованный файл PDF;

– аналогично названный текстовый файл TXT.

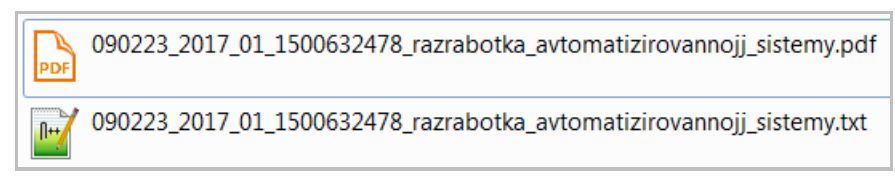